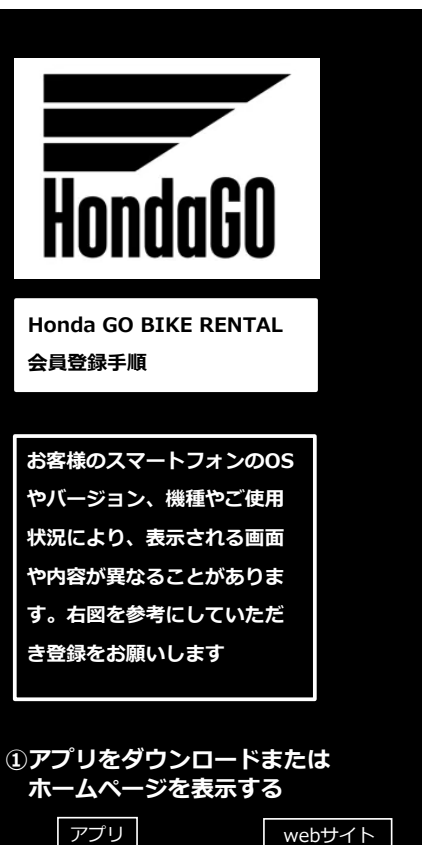

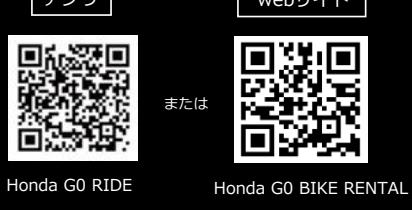

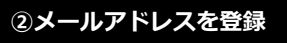

ドコモ・ヤフーメールのアドレスは セキュリティが厳しいため、 返送メールが受信できません。 Gmail等のアドレスで設定お願いします。

③メールを受信しパスワード登録

受信したメールの青い文字部分を押し、 アプリで開きますか?と聞かれるので 「開く」を選択。 アプリの画面が開き必須項目を入力 ・パスワード ・名前(漢字) ・性別 ・誕生日(西暦で) ・住所

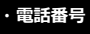

## ④右図のとおり入力をすすめます

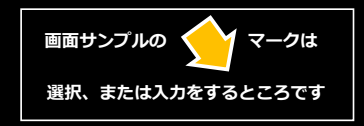

Honda Dream 大牟田 TEL 0944-58-5330

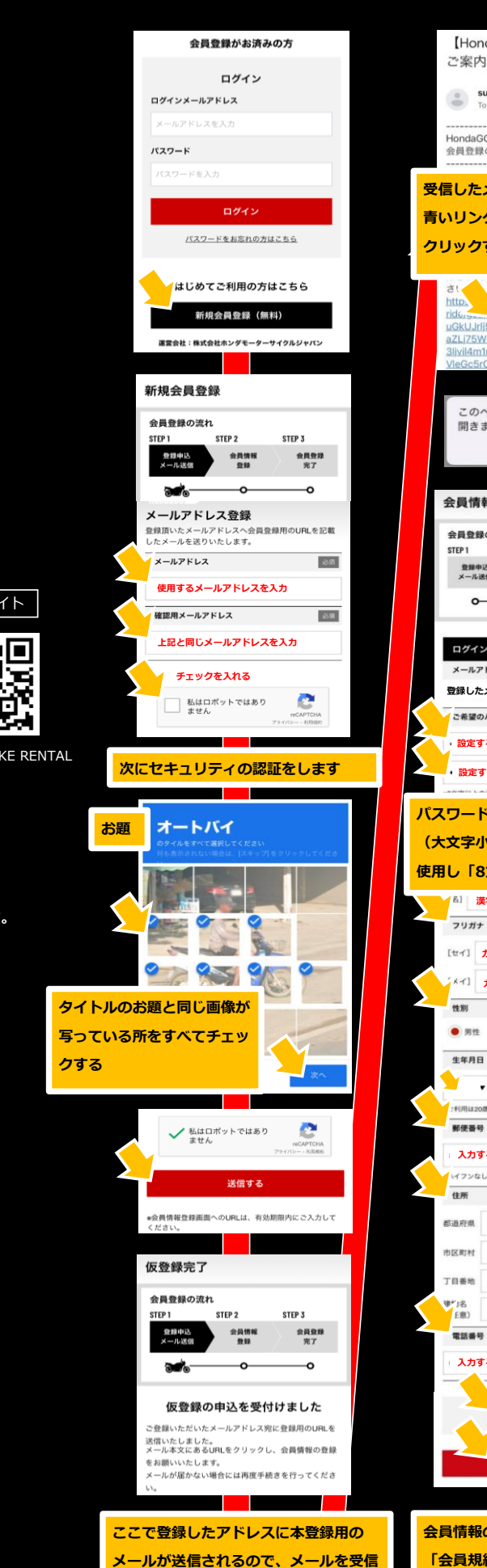

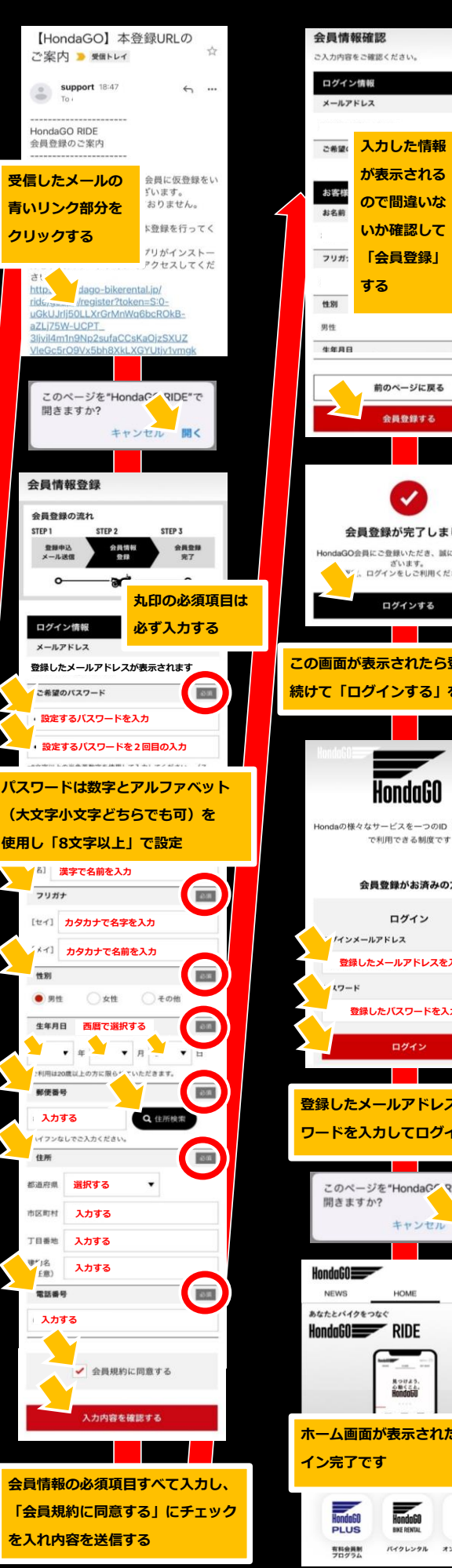

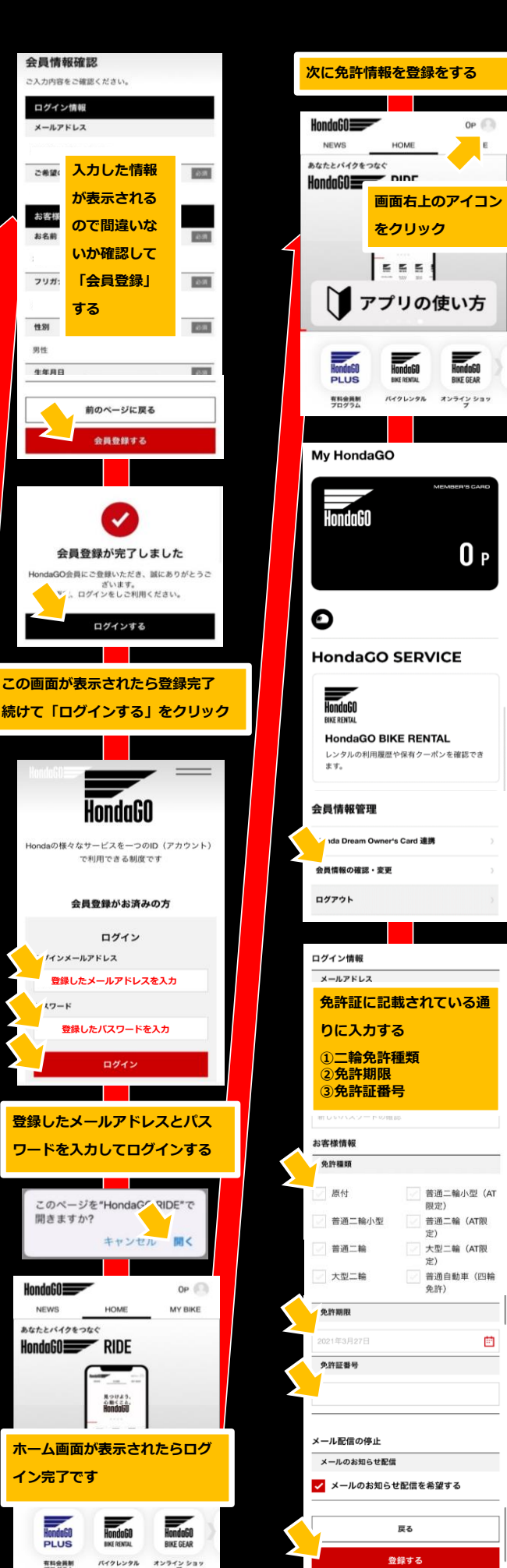

HondoGO Bike gear

**O** P

Ē.

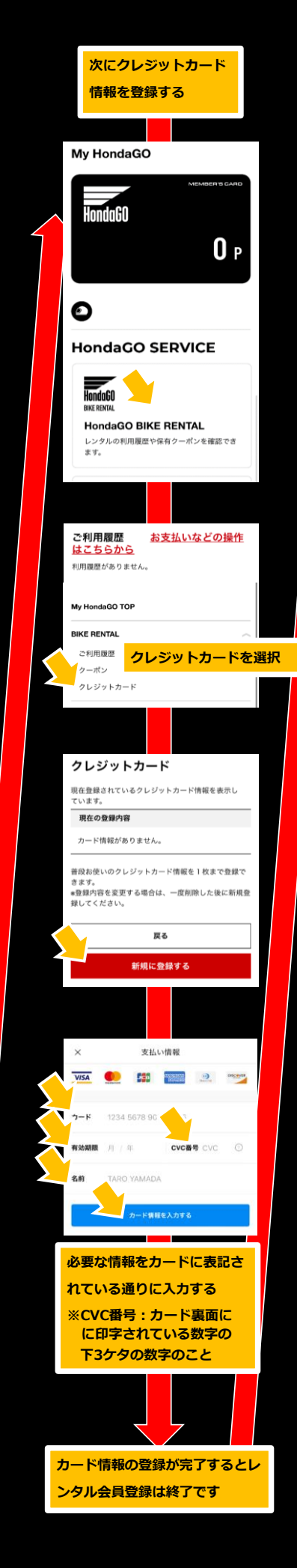

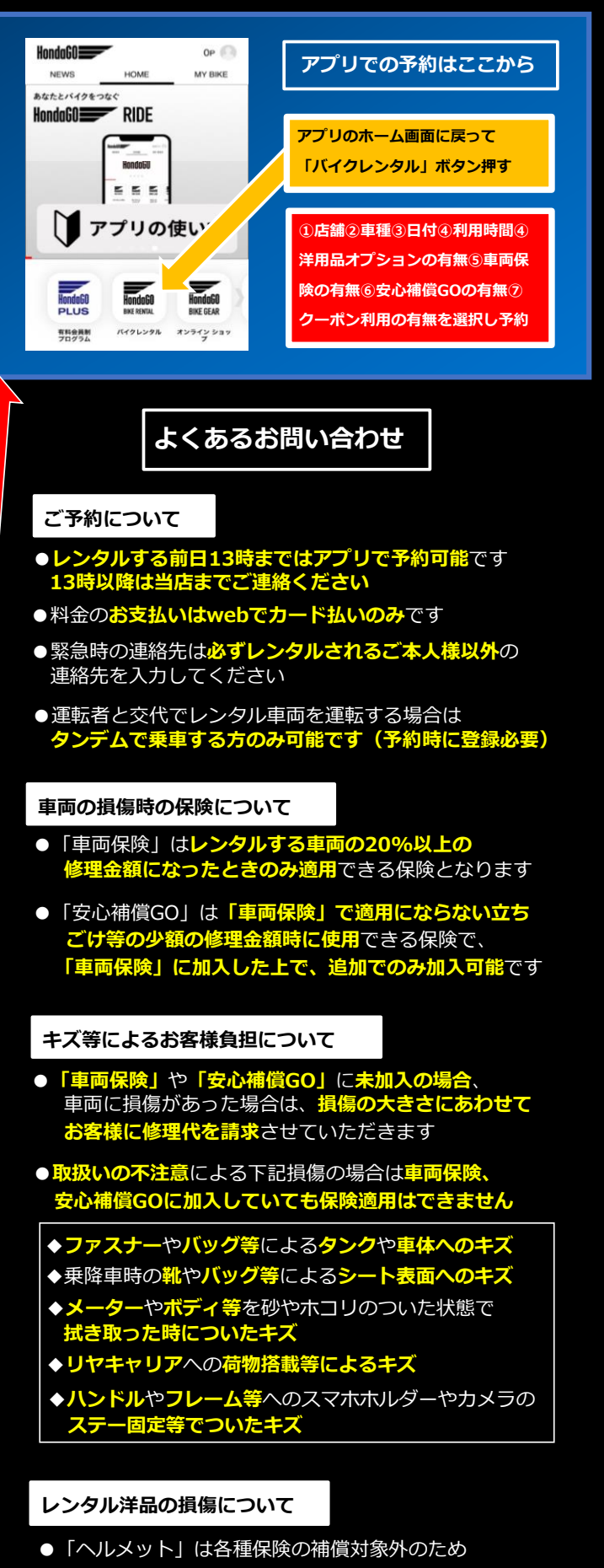

- ・落下させた場合・・・買取りしていただきます
- ・キズついた場合・・・程度により買取りしていただきます
- 「ライディングギア」は各種保険の補償対象外のため
- ・キズついた場合・・・程度により買取りしていただきます